#### **Copyright Information**

Copyright © 2024 by SHENZHEN SMARTSAFE TECH CO.,LTD. All rights reserved. No part of this publication may be reproduced, stored in a retrieval system, or transmitted in any form or by any means, electronic, mechanical, photocopying, recording or otherwise, without the prior written permission of SMARTSAFE.

Neither SMARTSAFE nor its affiliates shall be liable to the purchaser of this unit or third parties for damages, losses, costs, or expenses incurred by purchaser or third parties as a result of: Accident, misuse, or abuse of this unit, or unauthorized modifications, repairs, or alterations to this unit, or failure to strictly comply with SMARTSAFE operating and maintenance instructions. SMARTSAFE shall not be liable for any damages or problems arising from the use of any options or any consumable products other than those designated as Original SMARTSAFE Products or SMARTSAFE Approved Products by SMARTSAFE.

All information, specifications and illustrations in this manual are based on the latest information available at the time of printing. SMARTSAFE reserves the right to make changes at any time without prior written or oral notice.

#### **Trademark Information**

**SmartSafe** is a registered trademark of SHENZHEN SMARTSAFE TECH CO.,LTD. in China and other countries. All other SMARTSAFE trademarks, service marks, domain names, logos, and company names referred to in this manual are either trademarks, registered trademarks, service marks, domain names, logos, company names of SMARTSAFE or are otherwise the property of SMARTSAFE or its affiliates. In countries where any of the SMARTSAFE trademarks, service marks, domain names, logos and company names are not registered, SMARTSAFE claims other rights associated with unregistered trademarks, service marks, domain names, logos, and company names are not registered, SMARTSAFE claims other rights associated with unregistered trademarks, service marks, domain names, logos, and company names. Other products or company names referred to in this manual may be trademarks of their respective owners. You may not use any trademark, service mark, domain name, logo, or company name of SMARTSAFE or any third party without permission from the owner of the applicable trademark, service mark, domain name, logo, or company name. You may contact SMARTSAFE by visiting the website at <u>www.newsmartsafe.com</u>, or writing to SHENZHEN SMARTSAFE TECH CO.,LTD., <u>3310</u>, Building <u>11</u>, <u>Tianan Cloud Park, Bantian Street, Longgang District, Shenzhen, Guangdong, China</u>, to request written permission to use Materials on this manual for purposes or for all other questions relating to this manual.

# Contents

| 1. Product Overview                               | 3  |
|---------------------------------------------------|----|
| 1.1 Product Features                              | 3  |
| 1.2 Main Function and Test Range                  | 3  |
| 1.3 System Components                             | 3  |
| 1.4 Working Conditions                            | 3  |
| 1.5 Environment & Energy Impact                   | 3  |
| 1.6 Storage Conditions                            | 3  |
| 2. Precautions for Safe Use                       | 4  |
| 2.1 General Rule                                  | 4  |
| 2.2 Common Incorrect Operation                    | 4  |
| 2.3 Damage Probably Caused By Incorrect Operation | 4  |
| 2.4 Emergency Treatment In Exceptional Cases      | 4  |
| 2.5 Precautions In Exceptional Circumstances      | 4  |
| 2.6 Other Safety Alerts                           | 4  |
| 3. Technical Features                             | 4  |
| 4. Operating Instructions                         | 6  |
| 4.1 Device interface and buttons                  | 6  |
| 4.2 Connection method                             | 7  |
| 4.3 Operation                                     | 8  |
| Warranty                                          | 19 |

## 1. Product Overview

EP401 is a battery module charge-discharge equipment developed by Smartsafe, mainly used for fast charging and discharging of offline battery pack modules for new energy vehicles, improving the maintenance efficiency of battery pack modules. This product is mainly connected directly to the positive and negative terminals of the battery pack module through the device output terminal, and quickly charged and discharged through high voltage and high current at the group terminal, so as to quickly reach the target set level of battery pack power.

## **1.1 Product Features**

- Adopting the latest charging and charging test technology, it will not cause interference to the BMS management system, and is suitable for daily discharge and charging of battery packs.
- Wide voltage design, can be applied to the current battery test of different voltage levels.
- Voltage and temperature monitoring and protection during test can prevent over-charge and overdischarge.
- Multiple discharge auto-stop conditions make testing mode more intelligent and flexible, and avoid over-charge and over-discharge.
- Support multiple protection design and alarm settings of voltage, current, temperature abnormal to protect the battery and the equipment.
- Support functions such as overvoltage, undervoltage, overcurrent, output short circuit, anti-reverse protection and overheating protection.
- Charging completion condition: The charging procedure can be completed by setting the total charging time, constant voltage time, charging capacity, and charging current.
- 10-inch touch screen, easy to operate.
- Built in memory, supporting automatic storage of operation records.
- · Portable design: easy to carry and transport.

## 1.2 Main Function and Test Range

Mainly used for battery charge and discharge test, suitable for voltage levels of 2~400V.

## **1.3 System Components**

The equipment is composed of main unit, 24CH sampling box and discharge cable. The main unit includes color display screen, data processing unit, data monitoring unit, auxiliary power unit, power consuming unit, and panel operation unit.

## **1.4 Working Conditions**

NO CORROSIVE, NO EXPLOSIVE, NO ELECTRICAL BREAKDOWN AIR OR CONDUCTIVE DUST.

## 1.5 Environment & Energy Impact

The equipment can convert the tested battery energy into heat and use cooling system to blow the heat out of the unit, so during the discharge test, please pay more attention to heat dissipation and ventilation.

## **1.6 Storage Conditions**

Placed in a dry storage room, temperature:  $-20^{\circ}$  ~  $70^{\circ}$  , humidity:  $10\% \sim 93\%$ .

# 2. Precautions for Safe Use

## 2.1 General Rule

Please follow the user manual to use this equipment.

## 2.2 Common Incorrect Operation

- 1) Tools for connecting is not well insulated.
- 2) Operating without following the user manual.

## 2.3 Damage Probably Caused By Incorrect Operation

1) Short circuit accident: Tools is not well insulated, or battery pack positive and negative electrodes are too close.

2) Failure to follow the correct operation method will cause the equipment not working properly.

## 2.4 Emergency Treatment In Exceptional Cases

Disconnect the equipment power supply and test cables.

## 2.5 Precautions In Exceptional Circumstances

If the operator uses tools without well insulation or improper operate to cause short circuit, please separate the cables immediately.

## 2.6 Other Safety Alerts

Strict compliance with safety operating norms and correct operating procedure.

| 3. Technical Features |  |
|-----------------------|--|
|-----------------------|--|

| Parameter                             | Description                                                                                                    |
|---------------------------------------|----------------------------------------------------------------------------------------------------|
| Model                                 | EP401                                                                                                    |
| Power input                           | AC 90 ~ 264V, 50/60Hz                                                                                                    |
| Display                               | 10-inch TFT LCD screen with resolution 1280*800                                                                                                    |
| Data communication                    | RJ45*1, USB*2                                                                                                    |
| Data dump                             | Internal storage of device or data transfer to USB flash drive                                                                                           |
| Data storage                          | 32G                                                                                                    |
| Module data acquisition communication | Harness sampling                                                                                                    |
|                                       | ≤±(0.5%FS+0.3V), resolution: 0.001V                                                                                                    |
| Group voltage accuracy                | Note: The voltage displayed during the testing process may deviate from the actual voltage. Please refer to the static voltage when the test is stopped. |

|                                 | ≤±(0.1%FS + 5mV), resolution: 0.001V                                                                                                    |
|---------------------------------|----------------------------------------------------------------------------------------------------|
| Cell voltage accuracy           | Note: The voltage displayed during the testing process may deviate from the actual voltage. Please refer to the static voltage when the test is stopped. |
| Current measurement<br>accuracy | $\leq \pm (1\%FS + 0.2A)$ , resolution: 0.1A                                                                                                    |
| Charging voltage range          | DC 2V ~ 400V                                                                                                    |
| Discharge voltage range         | DC 2V ~ 400V                                                                                                    |
| Charge current range            | 0A ~ 100A, maximum power 4.4kw                                                                                                    |
| Discharge current range         | 0A ~ 100A, maximum power 7.2kw                                                                                                    |
| Charge control                  | Constant current charging + constant voltage charging                                                                                                    |
| Discharge mode                  | Constant current discharge                                                                                                    |
|                                 | Overcharge and over discharge protection<br>Over voltage, over current, over temperature protection                                                      |
| Protection mechanism            | Battery short connection, reverse connection protection                                                                                                  |
|                                 | Fan abnormal protection                                                                                                    |
| Shutdown actuator               | DC air circuit breaker + release                                                                                                    |
| Alarm prompt                    | Screen prompt + buzzer                                                                                                    |
|                                 | Working Environment                                                                                                    |
| Cooling                         | Forced air cooling                                                                                                    |
| Working Temperature             | -5°C ~ 45°C                                                                                                    |
| Working Humidity                | 5% ~ 93%                                                                                                    |
| Dimension                       | 548*339*482 mm                                                                                                    |

# 4. Operating Instructions

# 4.1 Device interface and buttons

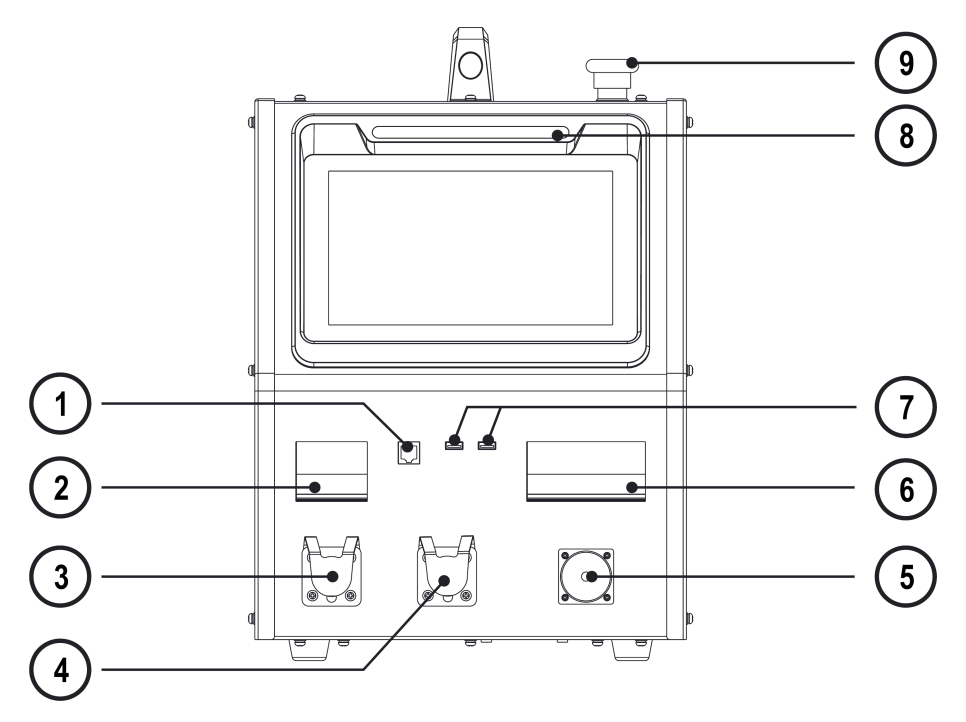

| No. | Name                           | Description                                                                                                    |
|-----|--------------------------------|----------------------------------------------------------------------------------------------------|
| 1   | Communication interface        | For communication and other expandable functions                                                                                                    |
| 2   | DC circuit breaker             | Turn on/off DC output.<br>When turned on: The device can output according to the<br>set parameters;<br>When turned off: Output port is closed, unable to output.                                                                                                    |
| 3   | DC output port - negative pole | Connect to the negative terminal of the battery pack module.                                                                                                    |
| 4   | DC output port - positive pole | Connect to the positive terminal of the battery pack module.                                                                                                    |
| 5   | Power input port               | Connect to the positive terminal of the battery pack module                                                                                                    |
| 6   | AC circuit breaker             | Turn on/off AC input.                                                                                                    |
| 7   | USB port                       | Export data                                                                                                    |
| 8   | Light strip                    | Green constant light indicates that the device is in standby<br>mode;<br>Blue constant light indicates work in progress;<br>Yellow constant light indicates a non-stop warning;<br>Red flashing indicates a fault/shutdown warning.                                           |
| 9   | Emergency stop switch          | Used to cut off the power supply of the device in an emergency and stop the device immediately.<br>After pressing this emergency stop switch button, the emergency stop switch must be turned to the right to reset it before the AC circuit breaker (6) can be closed again. |

## 4.2 Connection method

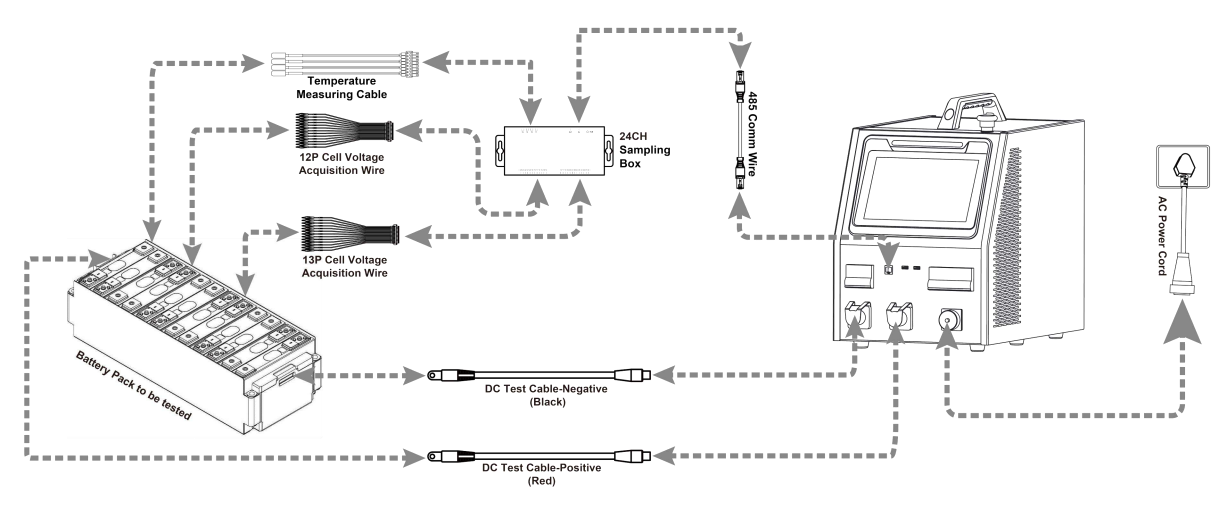

#### DC test cable connection

Insert the black DC test cable into the **DC output port - negative pole** interface (Black) of the device, and connect the other end to the negative pole of the battery module; insert the red DC test cable into the **DC output port - positive pole** interface (Red) of the device, and connect the other end to the positive pole of the battery module.

#### Voltage sampling - Module sampling connection

- Use communication network cable to connect the communication interface of the device and the IN interface of the 24CH sampling box.
- (2) If the number of test cells does not exceed 12: use a 13P voltage acquisition cable (connected to the 13P acquisition interface of the voltage and temperature acquisition box);
  If the number of test cells exceeds 12: an additional 12P voltage acquisition cable needs to be used (connected to the 12P acquisition interface of the voltage and temperature acquisition box);
  If the number of test cells exceeds 24: need to add more voltage and temperature acquisition boxes (up to 3 voltage and temperature acquisition boxes can be connected).
- (3) According to the wire label on the cell voltage acquisition wire, B1 is connected to the negative electrode of No. 1 single cell (B1), B1 + is connected to the positive electrode of No. 1 single cell (B1), B2 + is connected to the positive electrode of No. 2 single cell (B2), and connected in sequence.

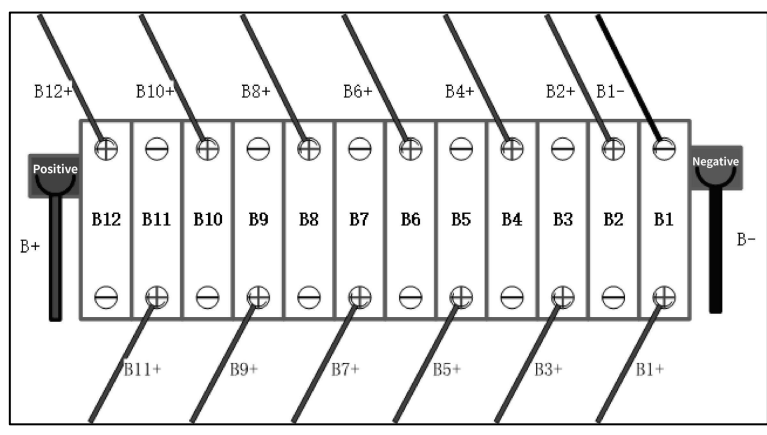

#### Temperature sampling - Module sampling connection

Connect one end of the temperature acquisition wire (optional) to the temperature acquisition interface of

the 24CH sampling box, and connect the other end (probes or clips) to the battery cells.

#### Working power supply connection

Use the AC power cord (Include UK/US/EU/AU, choose the appropriate plug according to the region of use) equipped with the device to connect the device power interface and power socket to power the device. At this time, it is recommended to only use it for operating the discharge function.

Connect the single-phase three wire AC input power cord equipped with the device to the power interface, and connect the other end of the power cord to the distribution box to supply power to the device. At this time, the device can operate charging and discharging functions. Please set the charge current limit according to the size of the connected AC input load (see parameter table for details) to prevent overcurrent.

## 4.3 Operation

After the device is connected, close the AC circuit breaker to turn on the device, then set the charging and discharging parameters and protection conditions. Before starting the test, close the DC circuit breaker.

#### 4.3.1 Main Menu

After the device is turned on, it enters the charge and discharge detection interface by default. Users can click the function module icon on the left side of the screen to switch to different function module interfaces. The function modules on the left include charge and discharge detection, history, software upgrade and system settings.

Note: In the charge and discharge detection interface, users can click "Instructions" in the lower left corner of the screen to view the device operation instructions.

| SmartSafe          | Integrated battery pack                              | module ch             | arging and dis                         | scharging ma                 | chine                        |                                     |
|--------------------|------------------------------------------------------|-----------------------|----------------------------------------|------------------------------|------------------------------|-------------------------------------|
| Charge and         | Pack/module no:EP401<br>Battery type:Ternary lithium | Target                | t voltage:20.800V<br>o voltage:20.820V |                              | Initial electric: 1          | ).0A                                |
| Historical records | Battery cell differential pr<br><b>9mV</b>           | PARAMETER OV          | COLLEC                                 | TION BOX 1<br>Battery cell d | ifferential temper<br>0.4℃   | ature                               |
| Upgrade            | Average voltage<br>3.468V                            | s                     | tanding By                             | Avera                        | ge temperature<br>24.6°C     |                                     |
| System<br>settings | Max voltage<br>3.472V                                | Min voltage<br>3.463V | м                                      | lax temperature<br>24.7°C    | Min<br>Parameter<br>settings | temperature<br>24.3°C<br>Start test |

### 4.3.2 Charge and discharge

(1) In the charge and discharge interface, click **Parameter settings** to preset the charge and discharge parameters.

#### SmartSafe

| Ċ,                    | Pack/module no                                                |     | Battery type                                             |   |
|-----------------------|---------------------------------------------------------------|-----|----------------------------------------------------------|---|
|                       | EP401                                                         |     | Ternary lithium                                          | • |
| harge and discharge   | Nominal capacity                                              |     | Battery cell count                                       |   |
|                       | 5.0                                                           |     | 6                                                        |   |
| <b>-</b> 0            | Target voltage(current group voltage:20.816V                  | 0   | Number of detected battery cells: 6:<br>Initial electric |   |
| Historical<br>records | 20.8                                                          | V.  | 10.0                                                     | A |
|                       | Veluerange: 18.0V-25.2V<br>Battery cell voltage difference    |     | Value range: 0.2~100A<br>Cut off electric                |   |
| <b></b>               | 200                                                           | Wat | 0.1                                                      |   |
| Upgrade               | Value range: 1-99999mV<br>Battery cell temperature difference |     | Normal mode prohibits betting                            |   |
|                       | 8.0                                                           | 10  |                                                          |   |
|                       | Volue range: 1-5010                                           |     |                                                          |   |

| Parameter description               |                                                                                                    |  |  |  |
|-------------------------------------|----------------------------------------------------------------------------------------------------|--|--|--|
| Pack/module no.                     | Enter the battery pack number to name it.                                                                                                    |  |  |  |
| Nominal capacity                    | The nominal capacity of the battery pack module, which can be identified from the label according to the actual input.                                                                                                    |  |  |  |
| Target voltage                      | The target voltage value for charging and discharging the battery module.<br>The device will automatically judge whether to charge or discharge<br>according to the current voltage of the battery pack and the target voltage. |  |  |  |
| Battery cell voltage<br>difference  | The voltage deviation between the highest and lowest cell voltages.                                                                                                    |  |  |  |
| Battery cell temperature difference | Excessive temperature difference protection threshold.                                                                                                    |  |  |  |
| Battery type                        | Select the battery type according to the battery pack to be tested.                                                                                                    |  |  |  |
| Battery cell count                  | The number of battery cells contained in the connected battery pack.                                                                                                    |  |  |  |
| Initial electric                    | The initial current value of charging and discharging.                                                                                                    |  |  |  |
| Cut off electric                    | The current threshold for terminating the charging and discharging.                                                                                                    |  |  |  |

The parameter setting interface defaults to normal mode. If you need to enter expert mode to set more parameter items, you can click **System settings** function module on the left side of the screen, and then click **Expert mode** on the system settings interface to enter the parameter settings interface.

#### SmartSafe

#### EP401 User Manual

| ÷.         | Battery cell voltage difference                               | Cut off electric |                                                         |    |  |  |
|------------|---------------------------------------------------------------|------------------|---------------------------------------------------------|----|--|--|
|            | 200                                                           | mV               | 0.3                                                     | A  |  |  |
| harge and  | Yolae range: 1-99999mV<br>Battery cell temperature difference |                  | Valuerange: 0.1-0.3A                                    |    |  |  |
| discharge  |                                                               |                  | Battery warning temperature                             |    |  |  |
|            | 8.0                                                           | <i>т</i> с       | 45.0                                                    | 0  |  |  |
| Ξ.         | Value range: 1-50°C                                           |                  | Valoaraage: 0-1000<br>Battery cell max voltage          |    |  |  |
| C          | Charging and discharging time                                 |                  |                                                         |    |  |  |
| Historical | 0.1                                                           | H                | 3.65                                                    | V  |  |  |
| recorus    | Value range: 0-60H                                            |                  | Valua range: 3.000~4.200V                               |    |  |  |
|            | Battery cell min voltage                                      |                  | Data storage interval                                   |    |  |  |
|            | 3.0                                                           |                  | 10                                                      | S  |  |  |
|            | Value range1 31000-4 200V                                     |                  | Value mage: 1-605                                       |    |  |  |
| Upgrade    | Temperature sensor                                            |                  | Voltage change rate(Current voltage change rate:1000mv) |    |  |  |
|            | Standard Resistance: 100000 B Value: 3950                     | -                | 1000                                                    | mV |  |  |
|            |                                                               |                  | Valuerunge: 300-6000mV                                  |    |  |  |

| Parameter description          |                                                                                                    |  |  |  |
|--------------------------------|----------------------------------------------------------------------------------------------------|--|--|--|
| Battery warning<br>temperature | The system will automatically alarm when the set temperature is reached.                                                                            |  |  |  |
| Charging and discharging time  | Set the charging and discharging duration, and automatically stop charging and discharging after reaching the set time.                             |  |  |  |
| Battery cell max voltage       | The highest voltage threshold of the battery cell. When the battery cell voltage reaches the set voltage value, charging will automatically stop.   |  |  |  |
| Battery cell min voltage       | The lowest voltage threshold of the battery cell. When the battery cell voltage reaches the set voltage value, discharging will automatically stop. |  |  |  |
| Data storage interval          | The interval time for automatic data storage.                                                                                                    |  |  |  |
| Temperature sensor             | Select a temperature sensor or temperature measuring cable to .                                                                                     |  |  |  |

(2) After setting the parameters, click **Confirm** to save the current settings and return to the charging and discharging interface. Click **Start test** in the charging and discharging interface to start charging and discharging.

| SmartSafe             | Integrated battery pack                                              | c module charging               | y and discharg       | jing machine                               | 奈! <b>14:55</b><br>2024-12-05     |
|-----------------------|----------------------------------------------------------------------|---------------------------------|----------------------|--------------------------------------------|-----------------------------------|
| Charge and discharge  | Pack/module no: <b>EP401</b><br>Battery type: <b>Ternary lithium</b> | Target voltage<br>Group voltage | 22.000V              | Initial electr                             | ic:10.0A<br>ic:3.2A               |
| Historical<br>records | Battery cell differential p<br><b>9mV</b>                            |                                 | Ba                   | 1<br>ttery cell differential terr<br>0.4°C | sperature                         |
| Upgrade               | Average voltage<br>3.468V                                            | <b>Char</b><br>00:0             | <b>ging</b><br>00:16 | Average temperatu<br>24.6°C                | re                                |
| System<br>settings    | Max voltage<br>3.472V                                                | Min voltage<br>3.463V           | Max temp<br>24.7     | erature<br>°C<br>Parameter<br>settings     | Min temperature<br>24.3°C<br>Stop |

(3) During the charging and discharging process, you can check the test progress and wait for the test results. Click **Stop** to end the current charging and discharging process.

| SmartSafe             | Integrated battery pack                                              | module c              | harging                     | and disch          | arging m              | achine                                    | 奈! <b>15:30</b><br>2024-12-05       |
|-----------------------|----------------------------------------------------------------------|-----------------------|-----------------------------|--------------------|-----------------------|-------------------------------------------|-------------------------------------|
| Charge and discharge  | Pack/module no: <b>EP401</b><br>Battery type: <b>Ternary lithium</b> | Tarç<br>Gro           | get voltage:<br>up voltage: | 20.680V<br>20.787V |                       | Initial electric: 0,<br>Test electric: 0, | 5A<br>0A                            |
| Historical<br>records | Battery cell differential pr<br><b>9mV</b>                           | ressure               | OVERVIEW                    | COLLECTION         | Box 1<br>Battery cell | differential temper<br>0.4℃               | ature                               |
| Upgrade               | Average voltage<br>3.464V                                            |                       | <b>Comj</b><br>00:00        | blete<br>0:00      | Aven                  | age temperature<br>24.8°C                 |                                     |
| System<br>settings    | Max voltage<br><b>3.469V</b>                                         | Min voltage<br>3.460V |                             | Max t              | emperature            | Min<br>Parameter<br>settings              | temperature<br>24.5°C<br>Start test |

(4) If multiple 24CH sampling boxes are connected, you can click the corresponding sampling box to view the charging and discharging results of the battery module connected to it.

| SmartSafe            | Integrate                                                            | d battery pack m   | odule charging                                              | g and discha       | rging machine             | 奈   <b>15:30</b><br>2024-12-05                            |  |  |
|----------------------|----------------------------------------------------------------------|--------------------|-------------------------------------------------------------|--------------------|---------------------------|-----------------------------------------------------------|--|--|
| Charge and discharge | Pack/module no: <b>EP401</b><br>Battery type: <b>Ternary lithium</b> |                    | Target voltage: <b>45.6V</b><br>Group voltage: <b>45.6V</b> |                    | Initial e<br>Test e       | Initial electric: <b>60A</b><br>Test electric: <b>60A</b> |  |  |
|                      |                                                                      | PARAMETER OVERVIEW | COLLECTION BOX                                              | 1 COLLECTION       | BOX 2 COLLECTION          | BOX 3                                                     |  |  |
| <b>-</b> 0           | Cell voltage. (\                                                     | 1)                 |                                                             |                    |                           |                                                           |  |  |
| Historical           | <sup>25#</sup> 3.3                                                   | <sup>26#</sup> 3.1 | <sup>27#</sup> 3.3                                          | <sup>28#</sup> 3.4 | <sup>29#</sup> 3.3        | <sup>30#</sup> 3.4                                        |  |  |
| records              | <sup>31#</sup> 3.3                                                   | <sup>32#</sup> 3.4 | <sup>33#</sup> 3.6                                          | <sup>34#</sup> 3.4 | <sup>35#</sup> 3.3        | <sup>36#</sup> 3.4                                        |  |  |
|                      | <sup>37#</sup> 3.3                                                   | <sup>38#</sup> 3.4 | <sup>39#</sup> 3.3                                          | <sup>40#</sup> 3.4 | <sup>41#</sup> <b>3.7</b> | <sup>42#</sup> 3.4                                        |  |  |
|                      | <sup>43#</sup> 3.3                                                   | <sup>44#</sup> 3.4 | <sup>45#</sup> 3.3                                          | <sup>46#</sup> 3.4 | <sup>47#</sup> 3.3        | <sup>48#</sup> 3.4                                        |  |  |
| Upgrade              | Temperature.                                                         | °C)                |                                                             |                    |                           |                                                           |  |  |
| \$                   | <sup>1#</sup> 24.7                                                   | 2# 24.9            | 3# 25.0                                                     | <b>4#</b> 24.6     |                           |                                                           |  |  |
| System<br>settings   |                                                                      |                    |                                                             |                    | Paramosettin              | eter<br>gs Start test                                     |  |  |

#### 4.3.3 Historical records

(1) Click Historical records in the left function menu to enter the historical records interface.

| Charge and            | Ternary EP401 Discharge                                    | Ternary EP401                   | Temary EP401<br><b>Abnormal shutdown</b><br>2024-12-05 10:50:06  |  |
|-----------------------|------------------------------------------------------------|---------------------------------|------------------------------------------------------------------|--|
| discharge<br>EC       | Ternary EP401                                              | Ternary EP401                   | Temary EP401  EP401  EP401  E010 E010 E010 E010 E010 E010 E010 E |  |
| Historical<br>records | Temary EP401 C<br>Abnormal shutdown<br>2024-12-04 15:52:13 | Ternary EP401 Abnormal shutdown | Ternary EP401 EP401 C                                            |  |
| Upgrade               | Ternary EP401                                              | Ternary EP401                   | Temary EP401                                                     |  |

- (2) Select a single or multiple historical records, and click **Delete** to remove the selected records.
- (3) Select a single or multiple historical records, insert the USB flash drive into the USB port on the panel, and then click **Export** to transfer the selected historical records to the USB flash drive.
- (4) Click Filter to set conditions to filter out records that meet the conditions.
- (5) Click on a single record to view its details.

#### EP401 User Manual

| Ā                       | Stop reason: Charge arrival volt           | age Pack/module.no:EP401 Battery cell.count:6 | Battery type: Ternary lithium |  |
|-------------------------|--------------------------------------------|-----------------------------------------------|-------------------------------|--|
| Charge and<br>discharge | Initial electric: 10.0A                    | ge difference. 200.0mV                        | ine difference: 8.0°C         |  |
|                         |                                            | Before testing                                | After testing                 |  |
| C                       | Group voltage(V)                           | 20.887                                        | 21.000                        |  |
| Historical              | Battery cell max voltage(V)                | 3.484                                         | 3.503                         |  |
| records                 | Battery cell min voltage(V)                | 3.474                                         | 3.49                          |  |
|                         | Battery cell differential<br>pressure(mV)  | 9                                             | 13                            |  |
|                         | Battery cell max temperature°C             | 24.5                                          | 24.3                          |  |
|                         | Battery cell min temperature°C             | 24.0                                          | 23.9                          |  |
| Upgrade                 | Battery cell differential<br>temperature"C | 0.5 0.5                                       |                               |  |
| -                       | Charge                                     |                                               |                               |  |

Click Share to share the historical record.

Click Trend Chart to view the charging and discharging trend chart of the group or single cell.

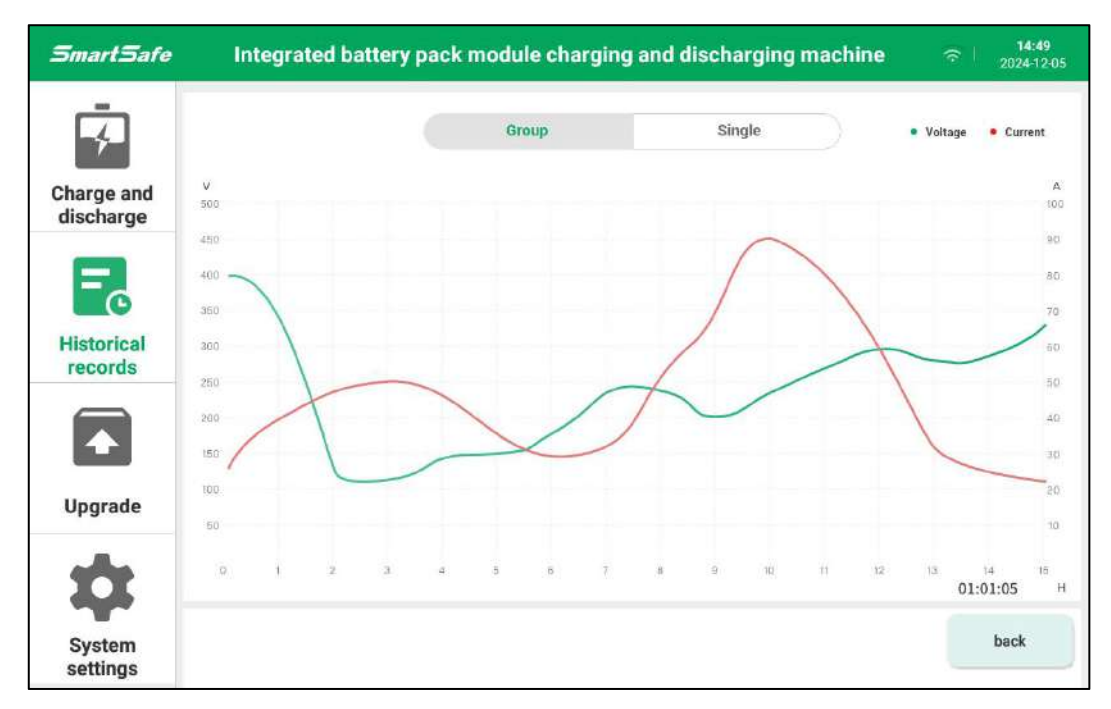

#### 4.3.4 Upgrade

SmartSafe

Click **Upgrade** in the function menu on the left to enter the software upgrade interface. Select options such as **APP Upgrade**, **Firmware Upgrade**, **Collection box upgrade** or **System Upgrade** to view the current version and the latest version, and click **Upgrade Now** to upgrade the APP, firmware, collection box or system to the latest version.

Note: To perform software upgrade functions, it is necessary to connect to a wireless network firstly; To ensure the normal upgrade, please ensure network stability during the upgrade process.

| SmartSafe             | Integrated battery pack module charging                                           | and discharging machine 🛛 🛜 🗌 14:45<br>2024-12:05                |
|-----------------------|-----------------------------------------------------------------------------------|------------------------------------------------------------------|
| Charge and discharge  | 1                                                                                 |                                                                  |
| Historical<br>records | The current version<br>is already the latest<br>version<br>1.0.11                 | The current version<br>is already the latest<br>version<br>3.2.7 |
|                       | 1                                                                                 |                                                                  |
| Upgrade               | Collection box upgrade<br>The current version<br>is already the latest<br>version | System upgrade<br>Click to open "System<br>Upgrade" to view      |
| System settings       | 1.3.4                                                                             | 6.63                                                             |
| SmartSafe             | Integrated battery pack module charging                                           | and discharging machine 🛛 🏾 🛜 👘 14:45<br>2024-12:05              |
| Ā                     | Firmware                                                                          | upgrade                                                          |
| Charge and discharge  | Current version                                                                   | 1,0.00                                                           |
| B                     | The latest version                                                                | 1.0.00                                                           |
| Historical<br>records | Upgrade log<br>No new version description                                         |                                                                  |
|                       |                                                                                   |                                                                  |
| Upgrade               |                                                                                   |                                                                  |
| \$                    |                                                                                   |                                                                  |
| System                |                                                                                   | BACK UPGRADE NOW                                                 |

## 4.3.5 System Setting

Click **System Settings** in the function menu on the left to enter the system settings interface. System settings include **Wi-Fi**, **Language**, **Date and time**, **Expert mode**, **Device self-test**, **Development mode**, **Equipment seft-test**, **Instructions** and **About**, etc.

| SmartSafe             | Integrated battery pack module charging and discharging machine | 奈   <b>14:43</b><br>2024-12-05 |
|-----------------------|-----------------------------------------------------------------|--------------------------------|
| Ā                     | 😒 WI-FI                                                         | F-2.4-5F >                     |
| Charge and            | (     Language                                                  | English >                      |
| discharge             | O Date and Time                                                 | >                              |
| =_                    | Expert mode                                                     |                                |
| Historical<br>records | Device self-test                                                | >                              |
|                       | 20 Developer Mode                                               | >                              |
|                       | Instructions                                                    | >                              |
| Upgrade               | i About                                                         | >                              |
| System<br>settings    |                                                                 |                                |

Wi-Fi: Used to set up the device's wireless network connection.

| SmartSafe                                                                                                    | Integrated battery pack module charging and discharging machine | (îr | 202 | 14:43<br>24-12-05 |
|----------------------------------------------------------------------------------------------------|-----------------------------------------------------------------|-----|-----|-------------------|
| ā                                                                                                    | Wi-Fi                                                           |     |     |                   |
| 7-                                                                                                    | Connected                                                       |     |     |                   |
| Charge and<br>discharge                                                                                                    | F-2.4-5F                                                        |     | ۵   | ((i-              |
| (Common of the local of the local of the loc | Available                                                       |     |     |                   |
| =                                                                                                    | F-2.4-5F                                                        | ~   | 0   | (î:               |
| Historical                                                                                                    | SUP                                                             |     | 8   | <b>(</b> ?        |
| records                                                                                                    | ikuai_3417-guest                                                |     | 6   | ÷                 |
|                                                                                                    | ikuai_3417                                                      |     | 8   | (it-              |
| Upgrade                                                                                                    |                                                                 |     |     |                   |
| *                                                                                                    |                                                                 |     |     |                   |
| System settings                                                                                                    |                                                                 |     | bac | k                 |

Language: Used to set the system language.

| SmartSafe             | Integrated battery pack module charging and discharging machine | 奈   <b>14:43</b><br>2024-12-05 |
|-----------------------|-----------------------------------------------------------------|--------------------------------|
| Ţ.                    | Language                                                        |                                |
| Charge and            | 简体中文                                                            |                                |
| uischarge             | 繁体中文                                                            |                                |
| <b>-</b> 0            | English                                                         | ~                              |
| Historical<br>records |                                                                 |                                |
|                       |                                                                 |                                |
| Upgrade               |                                                                 |                                |
| \$                    |                                                                 |                                |
| System settings       |                                                                 | back                           |

Date and time: Used to set date, time and time zone, etc.

| SmartSafe             | Integrated battery pack module charging and discharging machine | 奈   <mark>14:43</mark><br>2024-12-05 |
|-----------------------|-----------------------------------------------------------------|--------------------------------------|
| Ā                     | Date and Time                                                   |                                      |
| Charge and discharge  | 24-hour clock system                                            |                                      |
|                       | Automatic setting                                               |                                      |
| -0-                   | Date                                                            | 2024-12-05 >                         |
| Historical<br>records | Time                                                            | 14:43 >                              |
|                       | Time zone                                                       | Asia/Shanghai >                      |
| Upgrade               |                                                                 |                                      |
| \$                    |                                                                 |                                      |
| System settings       |                                                                 | back                                 |

**Expert mode:** Used to switch the parameter setting mode of charging and discharging to Expert mode.

#### SmartSafe

Device seft-test: Support automatic self-check of device.

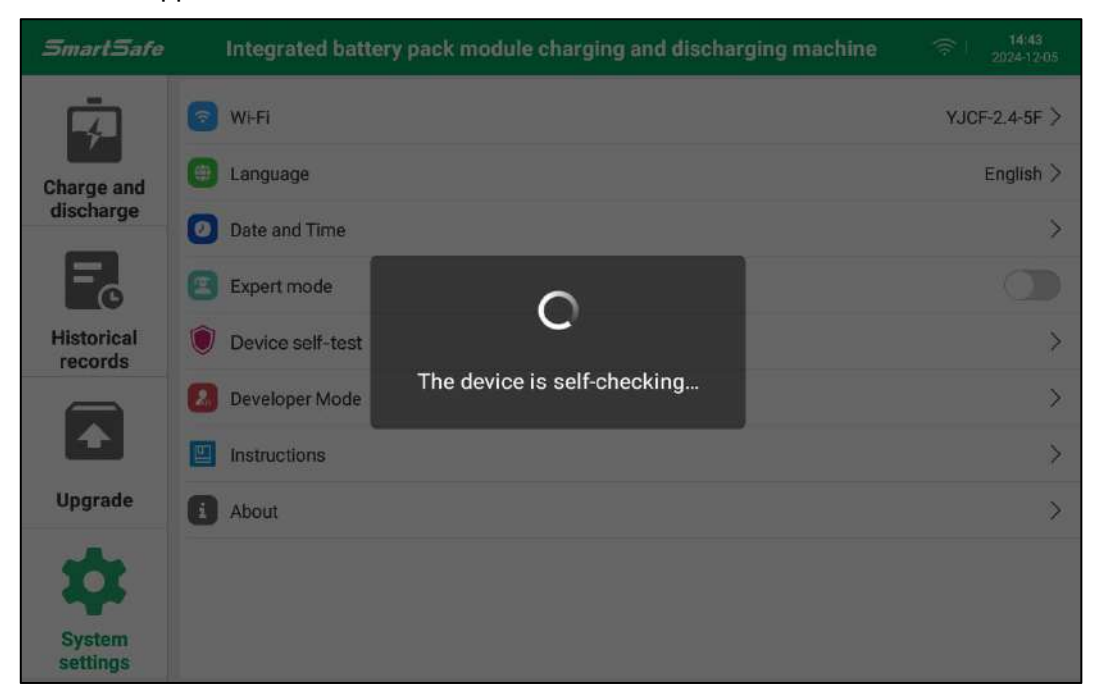

Developer Mode: This function is only for development and maintenance, a password is required.

| SmartSafe             | Integrated batter | y pack module chargii   | ng and discharging machine | 奈   14:43<br>2024-12:05 |
|-----------------------|-------------------|-------------------------|----------------------------|-------------------------|
| Ā                     | 💿 Wi-Fi           |                         |                            | F-2.4-5F >              |
| Charge and            | 👜 Language        |                         |                            | English >               |
| discharge             | Date and Time     |                         |                            | >                       |
| = <sub>o</sub>        | Expert mode       | Pas                     | sword                      |                         |
| Historical<br>records | Device self-test  | Please input a password |                            | >                       |
|                       | 2 Developer Mode  | Cancel                  | Confirm                    | >                       |
|                       | Instructions      |                         |                            | >                       |
| Upgrade               | About             |                         |                            | >                       |
| \$                    |                   |                         |                            |                         |
| System settings       |                   |                         |                            |                         |

14:44 2024-12-0 SmartSafe Integrated battery pack module charging and discharging machine Instructions Charge and discharge SmartSafe EP401 User Manual Copyright Information Copyright @ 2024 by SHENZHEN SMARTSAFE TECH CO., LTD. All rights reserved. No part of this C publication may be reproduced, stored in a retrieval system, or transmitted in any form or by any means, electronic, mechanical, photocopying, recording or otherwise, without the prior written permission of Historical SMARTSAFE. records Neither SMARTSAFE nor its affiliates shall be liable to the purchaser of this unit or third parties for damages, losses, costs, or expenses incurred by purchaser or third parties as a result of: Accident, misuse, or abuse of this unit, or unauthorized modifications, repairs, or alterations to this unit, or failure to strictly comply with SMARTSAFE operating and maintenance instructions. SMARTSAFE shall not be liable for any damages or problems arising from the use of any options or any consumable products other than those designated as Original SMARTSAFE Products or SMARTSAFE Approved Products by Upgrade SMARTSAFE All information, specifications and illustrations in this manual are based on the latest information 1/20 System back settings

Instructions: This function is used to view the electronic version of the user manual.

**About:** Used to view information such as device model, APP version, firmware version, collection box version, system version and device serial number.

| SmartSafe             | Integrated battery pack module charging and discharging machine | 奈   <b>14:45</b><br>2024-12-05 |
|-----------------------|-----------------------------------------------------------------|--------------------------------|
| Ā                     | About                                                           |                                |
| Charge and            | Device model                                                    | EP401_V2                       |
| uischarge             | App version                                                     | V1.0.11                        |
| <b>-</b> 0            | Firmware version                                                | V3.2.7                         |
| Historical<br>records | Collection box version                                          | V1.3.4                         |
|                       | System version                                                  | V1.1.1                         |
| Upgrade               | Device sn                                                       | 806013000011                   |
| *                     |                                                                 |                                |
| System settings       |                                                                 | back                           |

# Warranty

THIS WARRANTY IS EXPRESSLY LIMITED TO PERSONS WHO PURCHASE SMARTSAFE PRODUCTS FOR PURPOSES OF RESALE OR USE IN THE ORDINARY COURSE OF THE BUYER'S BUSINESS.

SMARTSAFE electronic product is warranted against defects in materials and workmanship for one year from date of delivery to the user.

This warranty does not cover any part that has been abused, altered, used for a purpose other than for which it was intended, or used in a manner inconsistent with instructions regarding use. The exclusive remedy for any automotive meter found to be defective is repair or replacement, and SMARTSAFE shall not be liable for any consequential or incidental damages.

Final determination of defects shall be made by SMARTSAFE in accordance with procedures established by SMARTSAFE. No agent, employee, or representative of SMARTSAFE has any authority to bind SMARTSAFE to any affirmation, representation, or warranty concerning SMARTSAFE automotive meters, except as stated herein.

#### Disclaimer

The above warranty is in lieu of any other warranty, expressed or implied, including any warranty of merchantability or fitness for a particular purpose.

#### Purchase Order

Replaceable and optional parts can be ordered directly from your SMARTSAFE authorized dealer. Your order should include the following information:

- Order quantity
- Part number
- Part name

#### Statement:

SMARTSAFE reserves the rights to make any change to product designs and specifications without notice. The actual object may differ a little from the descriptions in the manual in physical appearance, color and configuration. We have tried our best to make the descriptions and illustrations in the manual as accurate as possible, and defects are inevitable, if you have any question, please contact local dealer or after-sale service center of SMARTSAFE, SMARTSAFE does not bear any responsibility arising from misunderstandings.